Anleitung zur Kartenbestellung über den Ticketshop

Startseite der Allerbühne

## Schritt 1: klicken Sie auf den Button "Tickets und Preise 2021"

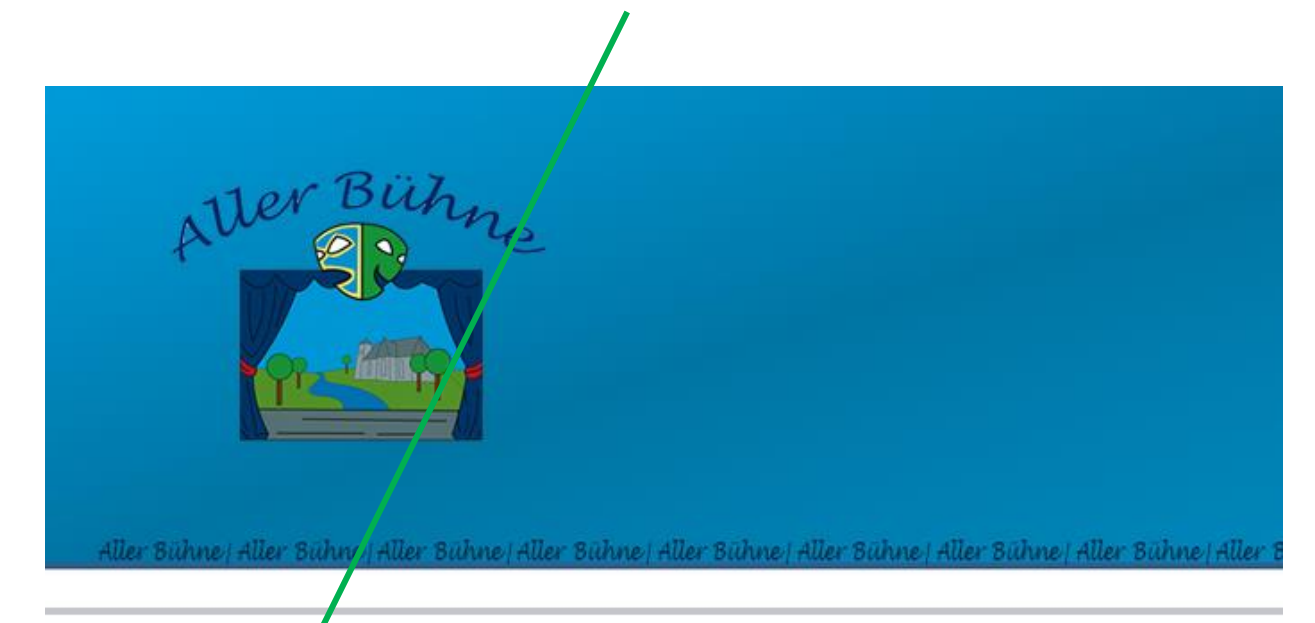

|   | Programm 2021           |
|---|-------------------------|
|   | Termine 2021            |
| 1 | Tickets und Preise 2021 |
|   | Bühnenrotos             |
|   | Veranstaltungsort       |
|   | Aller Bühne             |
|   | Presse                  |
|   | Archiv                  |
|   | Das mobile Theater      |
|   | Gästebuch               |
|   | Sponsoren               |
|   | Links                   |
|   | Kontakt                 |

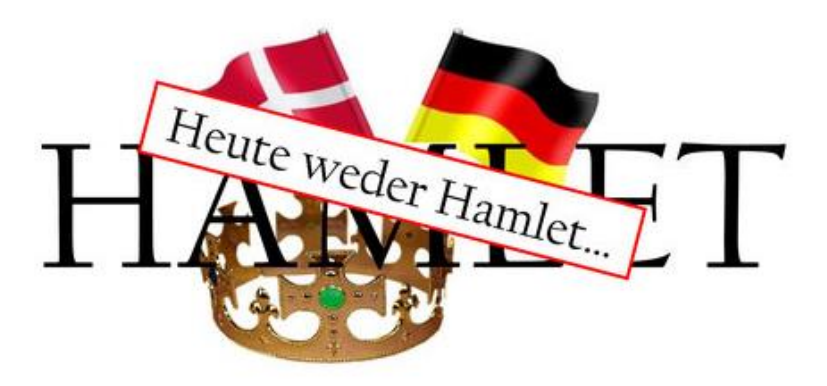

Hier finden Sie die Preise, Zusätze z.B. inkl Frühstücksbüffet und die Zeiten ab wann die Veranstaltung startet. Der Einlaß zur Premiere und zu den Abendvorstellungen ist ab 19:00 Uhr.

### Schritt 2: klicken Sie den Button "Tickets"

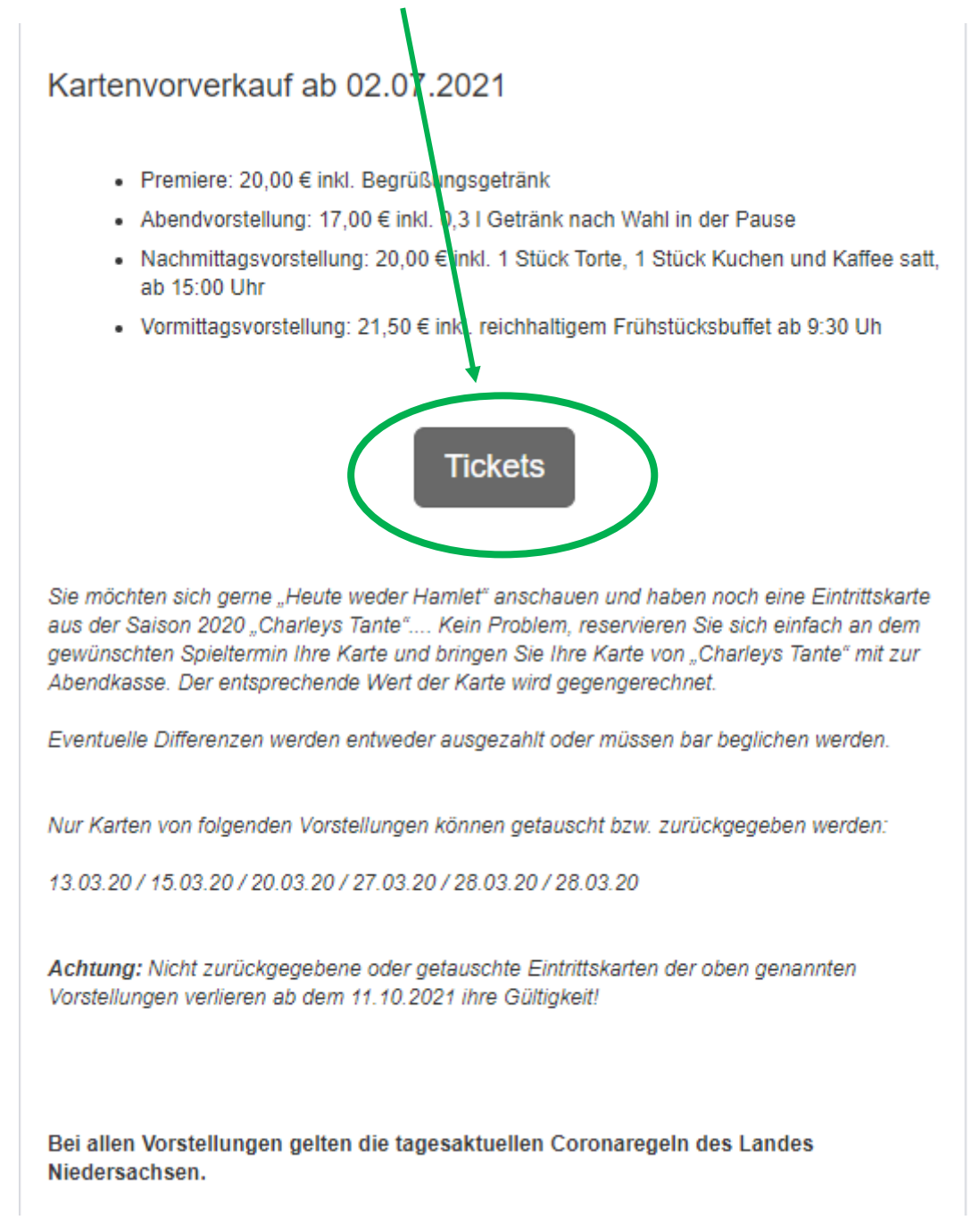

Suchen Sie sich hier den entsprechenden Aufführungstermin aus

Schritt 3: klicken Si hinter der gewünschten Aufführung auf den Button "Tickets buchen"

| Auftritte                                             |                                                                                               |                |
|-------------------------------------------------------|-----------------------------------------------------------------------------------------------|----------------|
| 17 <sup>Fr</sup> Sep                                  | <b>Premiere "Heute weder Hamlet"</b><br>Landhotel Zur Linde, Verden, 20:00 Uhr                | Tickets buchen |
| 18 Sa Sep                                             | <b>"Heute weder Hamlet"</b><br>Landhotel Zur Linde, Verden, 20:00 Uhr                         | Tickets buchen |
| 19 Sep                                                | <b>"Heute weder Hamlet" mit Frühstücksbüffet</b><br>Landhotel Zur Linde, Verden, 11:00 Uhr    | Tickets buchen |
| $\textbf{24}_{Sep}^{Fr}$                              | <b>"Heute weder Hamlet"</b><br>Landhotel Zur Linde, Verden, 20:00 Uhr Bestseller              | Tickets buchen |
| $\textbf{Ol} \stackrel{\mathrm{Fr}}{}_{\mathrm{Okt}}$ | <b>"Heute weder Hamlet"</b><br>Landhotel Zur Linde, Verden, 20:00 Uhr                         | Tickets buchen |
| $\textbf{02}_{Okt}^{Sa}$                              | <b>"Heute weder Hamlet"</b><br>Landhotel Zur Linde, Verden, 20:00 Uhr                         | Tickets buchen |
| O3 <sup>So</sup> Okt                                  | <b>"Heute weder Hamlet" mit Frühstückbüffet</b><br>Landhotel Zur Linde, Verden, 11:00 Uhr     | Tickets buchen |
| $\textbf{08}_{\rm Okt}^{\rm Fr}$                      | <b>"Heute weder Hamlet"</b><br>Landhotel Zur Linde, Verden, 20:00 Uhr                         | Tickets buchen |
| <b>09</b> <sup>Sa</sup> Okt                           | <b>"Heute weder Hamlet" mit Kaffee &amp; Kuchen</b><br>Landhotel Zur Linde, Verden, 16:00 Uhr | Tickets buchen |
| 10 So Okt                                             | <b>"Heute weder Hamlet" mit Frühstücksbüffet</b><br>Landhotel Zur Linde, Verden, 11:00 Uhr    | Tickets buchen |

Schritt 4: geben Sie über die "+/- Tasten" die gewünschte Anzahl ein (z.B. 1 x 3 Tickets als Gruppe)

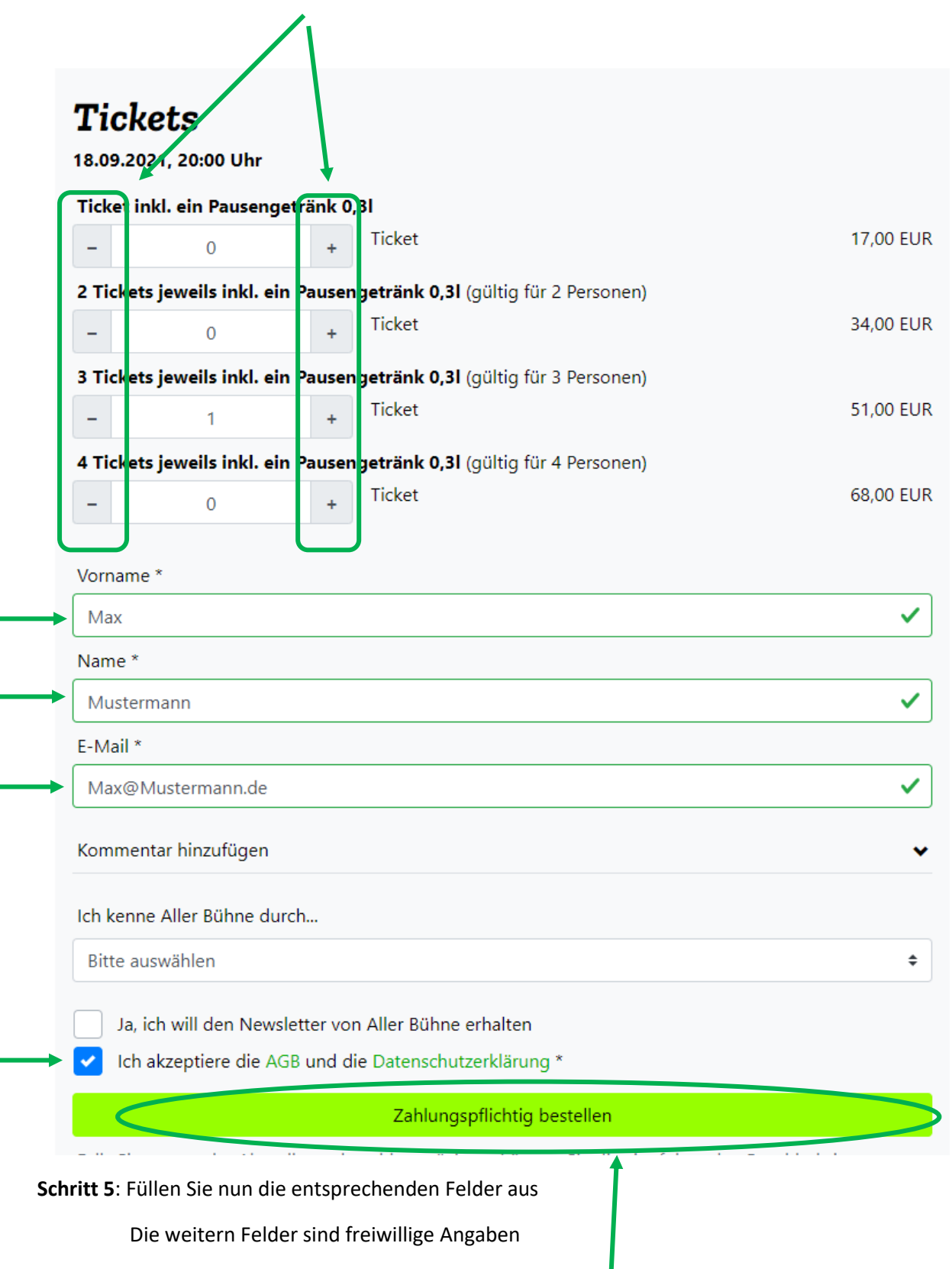

Schritt 6: klicken Sie im Anschluss den Button "Zahlungspflichtig bestellen", das gilt auch, wenn Sie die Karten vorerst reservieren wollen!

Im letzten Schritt treffen Sie jetzt die Wahl..

- 1. Eintrittskarten direkt kaufen und mit PayPal bezahlen
- 2. Eintrittskarten reservieren und an der Abendkasse bar bezahlen (bitte passende Beträge bereithalten)

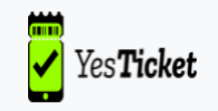

# Zahlart

| 1. | Bitte wählen Sie jetzt eine Zahlart aus |
|----|-----------------------------------------|
|    | PayPal                                  |
|    | <b>ESEPA</b><br>Lastschrift             |
|    | giro pay                                |
|    | 🐰 Sofort.                               |
|    | 6                                       |
|    |                                         |

Verbindlich reservieren:

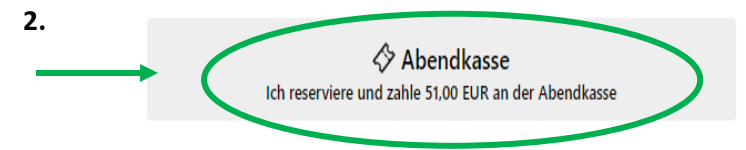

## COUNTDOWN noch 14:14

Die Tickets sind 15 Minuten für Sie persönlich reserviert. Oben sehen Sie die verbleibende Zeit bis zum Abschließen der Zahlung, danach werden die Tickets wieder freigegeben.

#### Bestellzusammenfassung zum Onlinepreis:

"Heute weder Hamlet" (18.09.2021) 1x 51,00 EUR 3 Tickets jeweils inkl. ein Pausengetränk 0,3l (gültig für 3 Personen)

#### Gesamtsumme 51,00 EUR

Für dieses Event ist zudem die Zahlung an der Abendkasse möglich. Der Abendkassenpreis kann vom Onlinepreis abweichen und beträgt hier 51,00 EUR.

Buchung korrigieren

So sieht beispielhaft die E-Mail aus, die Sie kurz nach Abschluss der Buchung erhalten.

Diese bitte ausdrucken und zum Aufführungstermin mitbringen, oder auf dem Smartphone an der Abendkasse vorzeigen.

Die Allerbühne freut sich auf Ihren Besuch und wünscht schon jetzt einen unterhaltsamen Abend.

| vielen Denk für Ihre Destellung im Tieket Ohen von Aller Dühne Ihre Tiekete für    |
|------------------------------------------------------------------------------------|
| insgesamt <b>1 Berson(en)</b> finden Sie im Anhang dieser E Mail. Sie können diese |
| <br>usdrucken oder auf Ibrem Handy zum Event mitbringen                            |
| ausurucken oder auf miem Handy zum Event mitoringen.                               |
| "Heute weder Hamlet"                                                               |
| Termin: um 20:00 Uhr                                                               |
| Ort: Landhotel Zur Linde (Thedinghauser Strasse 16, 27283 Verden)                  |
| Buchungsstatus: Für die Abendkasse reserviert, noch nicht bezahlt                  |
| Buchungscode: VWY8LQND                                                             |
| Besteller*in:                                                                      |
|                                                                                    |
| Bestellubersicht:                                                                  |
| 1x 68,00 EUR 4 Tickets jeweils inkl. Freigetränk 0,31 in der Pause                 |
| Gesamtsumme 68,00 EUR                                                              |
| Hinweise zum Event: durch die Gruppenbestellungen gewähren wir                     |
| zusammenhängende Plätze.                                                           |
|                                                                                    |
| Hinweise zur Location: Nienburger Str./B215 und Groß Hutberger Str. bis            |
| Thedinghauser Str. nehmen                                                          |
| Wir wünschen Ihnen viel Spaß und bis bald.                                         |
| Aller Bühne                                                                        |
|                                                                                    |
| Gerne wieder?                                                                      |
| Nichts bei Aller Bühne verpassen                                                   |
|                                                                                    |